# スマートフォンユニーク AGE phone (iPhone,iPad) 設定マニュアル

Ver2.0.5 2019/03/04 更新 Ver2.0.4 2018/06/18 更新 Ver2.0.3 2017/07/20 更新 Ver2.0.0 2015/01/09 更新 Ver1.0.0 2011/07/29 作成

2

## iPhone · iPad (AGEphone)の場合

1. アカウントをご登録いただき、スマートフォンユニーク、電話番号をご用意ください。

2. 端末を御用意の上、App StoreにてAGEphone をインストールします。 ※Apple IDを設定した国や地域によっては、アプリをダウンロード できない場合がございます。

#### 3. AGEphoneを立ち上げ 設定 ⇒ 簡易設定へすすみ、下記を設定します。

- ・ドメイン : ログインサーバー
- ・内線番号 : スマートフォンユニーク
- ・認証ID : スマートフォンユニーク
- ・パスワード : 端末パスワード BG着信を許可する : 「オン」に設定

### 4. 設定 ⇒ 高度な設定 ⇒ SIPとすすみ、SIPポートを 5060 に設定します。

| ***** IS 171 | taon | * * # 12% =D+ |
|--------------|------|---------------|
|              | 設定   | 完了            |
|              |      |               |
| アカウント        |      | >             |
|              |      |               |
| 発着信ルール       |      | >             |
|              |      |               |
| ネットワーク       |      | >             |
|              |      |               |
| SIP          |      | >             |
|              |      |               |
| メディア         |      | >             |
|              |      |               |
| 一般           |      | >             |
|              |      |               |
|              |      |               |

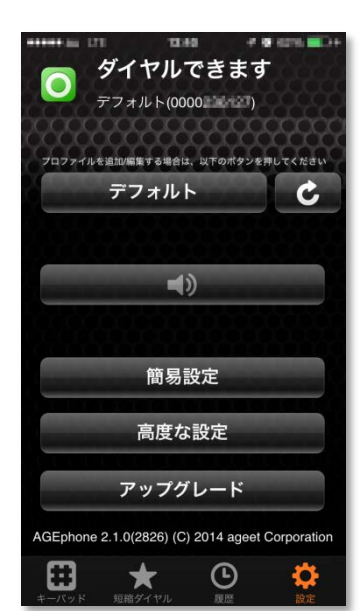

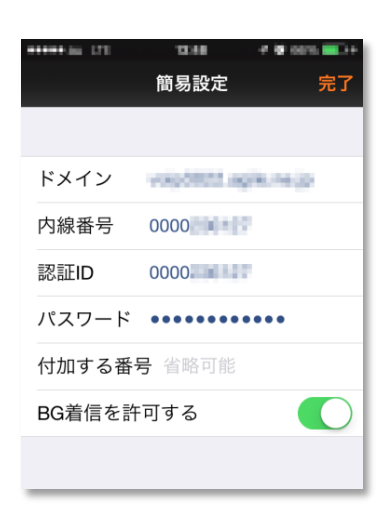

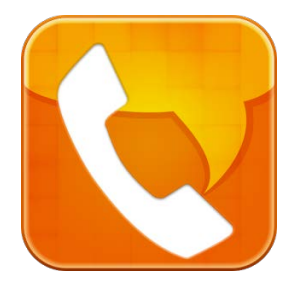

iPhone・iPad (AGEphone)の場合

#### 5. 設定 ⇒ 高度な設定 ⇒ メディア ⇒ コーデック選択 ◆SPEEX/8000のみ

◆ 3FEEX / 80000007 / ・「3G接続時に有効」「Wifi接続時に有効」 ともにオン

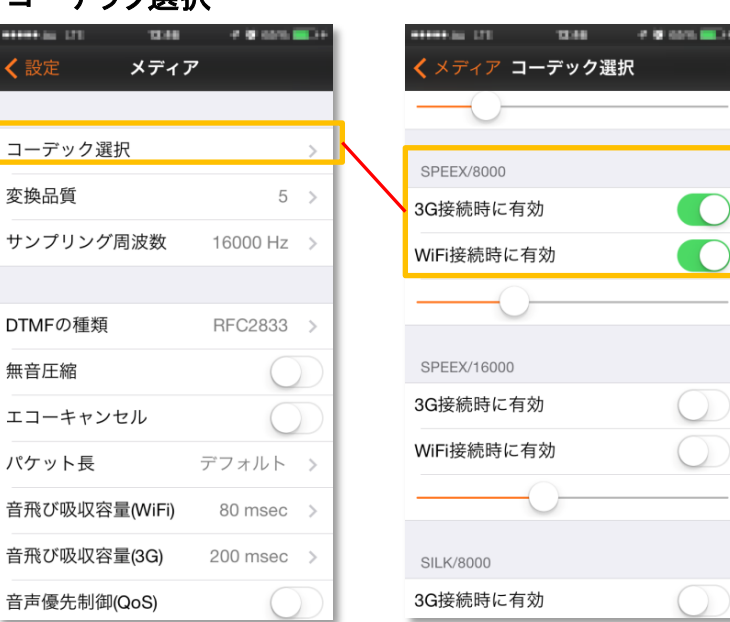

6. 設定 ⇒ 高度な設定 ⇒ メディア ⇒ DTMFの種類 ⇒ RF4733をオン

| SIMなし 🗢 15:50<br>く設定 メディン | <b>-</b><br>7 |   | SIMなし 穼<br>🗙 メディア | <sup>17:23</sup><br>DTMFの種類 |   |
|---------------------------|---------------|---|-------------------|-----------------------------|---|
| コーデック選択                   | >             |   | Inband            |                             |   |
| コーデック設定                   | >             |   | RFC4733           |                             | ~ |
| サンプリング周波数                 | 16000 Hz 🔅    |   | SIP Info          |                             |   |
| DTMFの種類                   | RFC4733       |   |                   |                             |   |
| 無音圧縮                      | $\bigcirc$    | ) |                   |                             |   |
| パケット長                     | デフォルト >       |   |                   |                             |   |
| ジッターバッファー (WiFi) 80 >     |               |   |                   |                             |   |
| ジッターバッファー (モ              | バイル) >        |   |                   |                             |   |
| 音声優先制御(QoS)               | $\bigcirc$    |   |                   |                             |   |
| 音声優先制御値 46                |               |   |                   |                             |   |

iPhone・iPad (AGEphone)の場合

7. 設定 ⇒ 高度な設定 ⇒ ネットワーク ⇒ キープアライブ条件

「いつも」を選びます。

| く設定 ネットワーク                                 | くネットワークキープアライブ条件 |
|--------------------------------------------|------------------|
| 優先的に接続するネットワークが利用可能な時にこのプロフ<br>ァイルへ切り替える   |                  |
| プロファイル切替候補                                 | 行わない             |
|                                            | WiFiネットワーク       |
| 優先的に接続するネットワークが利用可能な時に限り、この<br>プロファイルを使用する | 3G Only          |
| プロファイル自動切替                                 | いつも 🖌            |
|                                            |                  |
| NAT越え設定 ローカルIP >                           |                  |
| STUNサーバ l                                  |                  |
| STUNサーバ2                                   |                  |
| キーブアライブ                                    |                  |
| <b>キープアライブ条件</b> いつも >                     |                  |
| キープアライブ間隔 15 sec >                         |                  |
| 強制WiFi維持                                   |                  |
|                                            |                  |

8. AGEPhoneを立ち上げ発信先番号を押す事で弊社経由(03等)で発信ができます。

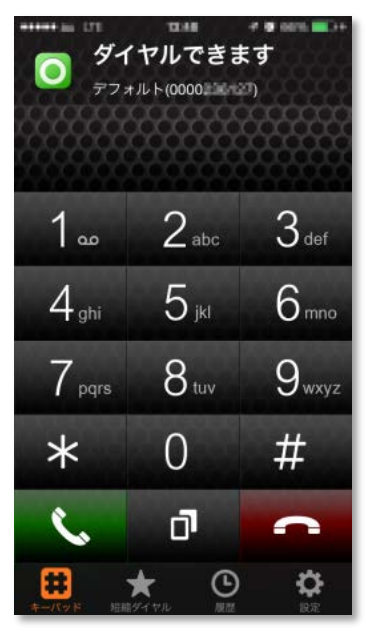